# 指定管理医療機器 皮膚赤外線体温計 非接触赤外線体温計 FLIRSTP-300 Android用アプリ「FLtaion」取扱説明書 Ver 1 00

ダウンロード頂きましてありがとうございました。 この説明書をよくお読みのうえ,正しくお使いください。

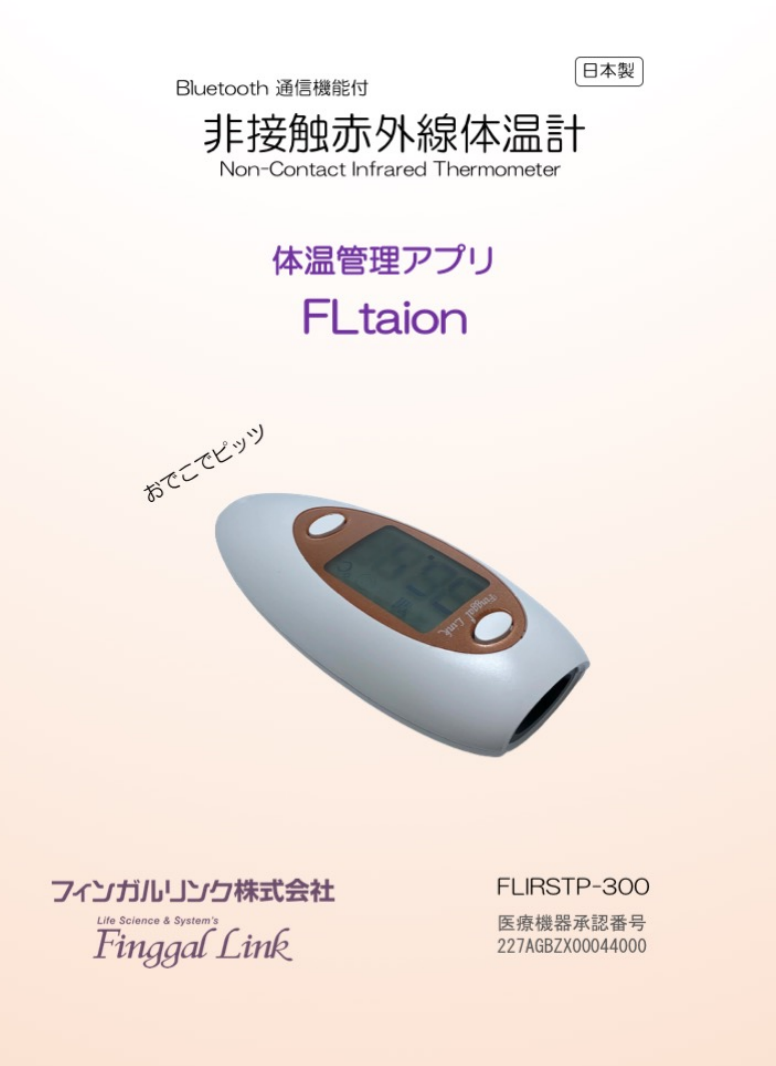

FLIRSTP-300 は Bluetooth Ver.4.0 の SPP を通信に用いています。SPP とは Serial Port Profile(シリアルポートプロファイル)の略称で、2 つの機器間のシリアル通信(RS232C) をエミュレートすることができます。SPP を利用することで、無線ということをあまり意識せ ずに既存のシリアル通信(RS-232C)と同じような感覚でデータ通信が行える(仮想 COM ポ ート通信)ため、容易に無線化導入が可能となります。

ここでは、Android 用タブレットやスマートフォンを用いた使い方について説明します。 使用機器

• Bluetooth 搭載 非接触赤外線体温計 FLIRSTP-300

・Android タブレットまたはスマートフォン(以下 Android 端末とします)

## 1. 体温計アプリのダウンロード

FLIRSTP-300 体温計用のアプリ FLtaion は、以下の URL または 2 次元バーコードを 読み込んで Google Play ストアからダウンロードしてインストールしてください。

## 2. 体温計のペアリング操作(Android 端末との接続)

始めて接続する場合は以下のようにペアリングを行ってください。

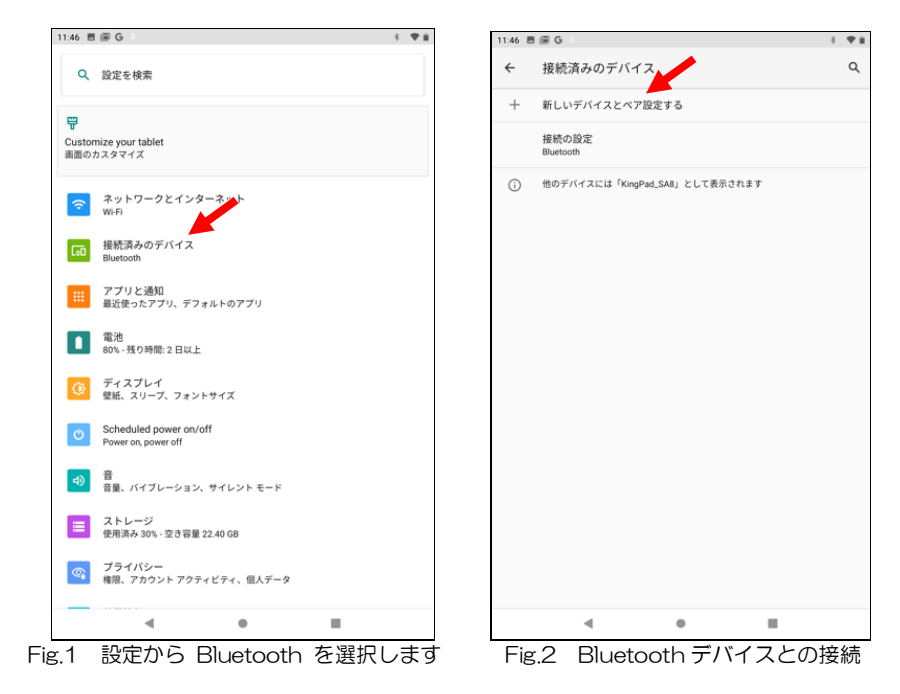

ー度「ペアリング済み」になると、Android 側も体温計側もお互いの BD アドレスを覚えて います。このため別の FLIRSTP-300 に換えない限り、毎回ペアリングをする必要はありませ ん。もし別の FLIRSTP-300 に換える時は、Dual SPP を選択し、「デバイスの削除」を行って から、もう一度新しい FLIRSTP-300 でペアリングをしてください。1 台の Android 端末には 1 台の体温計だけしか接続できません。体温計を換える都度、ペアリングを行う必要があります。 体温計の向かって右側にある「接続ボタン」を押すと、アンテナマークが点滅します。ペアリング中はアンテナマークが点滅している必要があります。アンテナマークが消えてしまったらもう一度押してください。

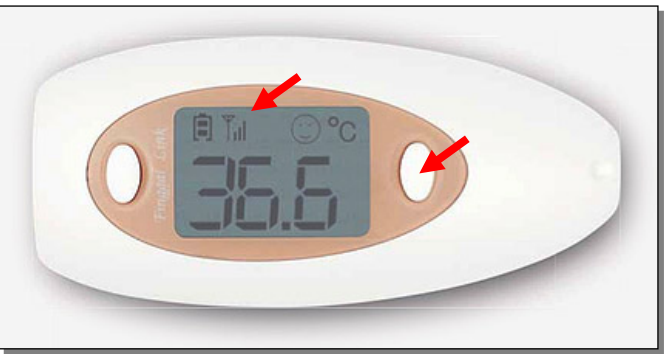

Fig.3 接続ボタンとアンテナマーク

すると Android 端末側に Fig.4 のように「Dual SPP」と表示されます。 これをクリックすると、Fig.5 のように「Dual-SPP をペアに設定しますか?」と聞いてくるの で、◎を入れて「ペア設定する」をクリックします。

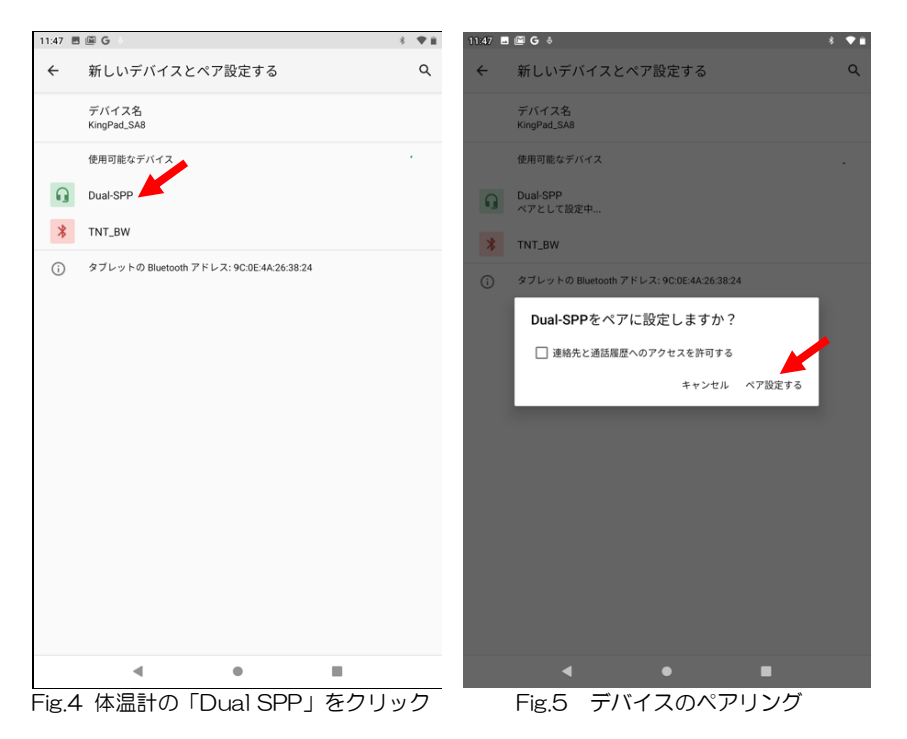

### 3. 体温計アプリの起動

Fig.6 のように、ダウンロードした「FLtaion」をクリックします。するとFig.7 のような 起動画面が数秒間表示された後に、次にFig.8 のカレンダー画面が表示されます。

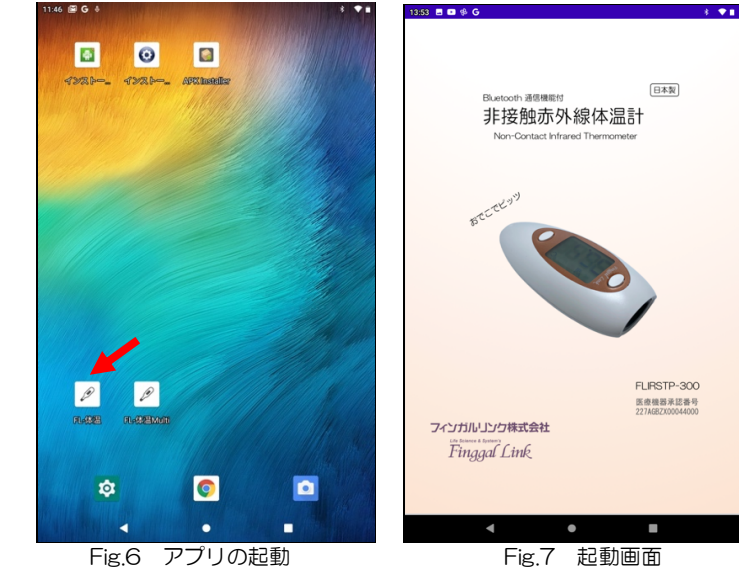

ここで Fig.8 右下の ⊕ ボタンをクリックします。

すると Fig.9 の接続画面になります。体温計と接続するためには、「接続ボタン」を押してください。ペアリングが成功している場合は、ピッと音が鳴って体温入力画面に変わります。

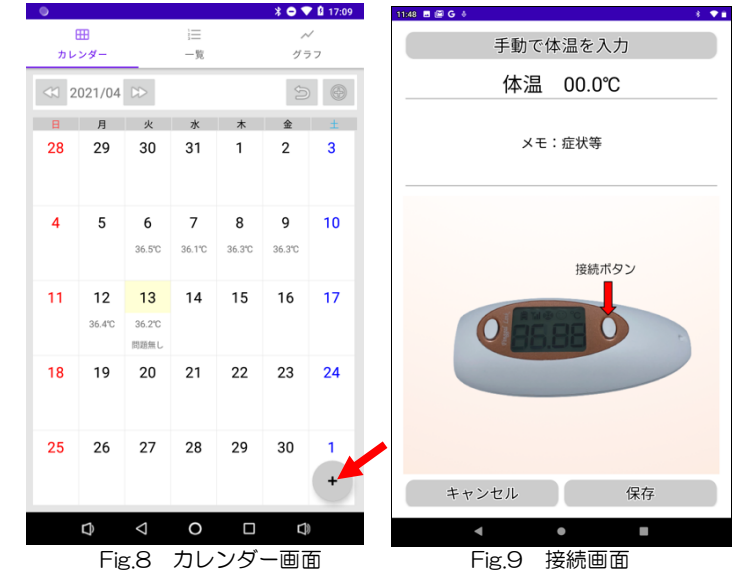

#### 4.体温の入力

#### ・体温の手動入力

体温計をお持ちで無い場合は、手入力によって値をいれることができます。

この場合は、Fig.9「手動で体温を入力」をクリックすると、Fig.10のように、ソフトウェアキーボードによって数値を入力できます。まだ FLIRSTP-300 体温計をお持ちでない場合はテストとしてご利用いただけます。

体温計の測定ボタンを押す度に、画面に体温が表示されます(Fig.11)。ここで「保存」ボタンを押すと体温が測定時間と共に記録されます。

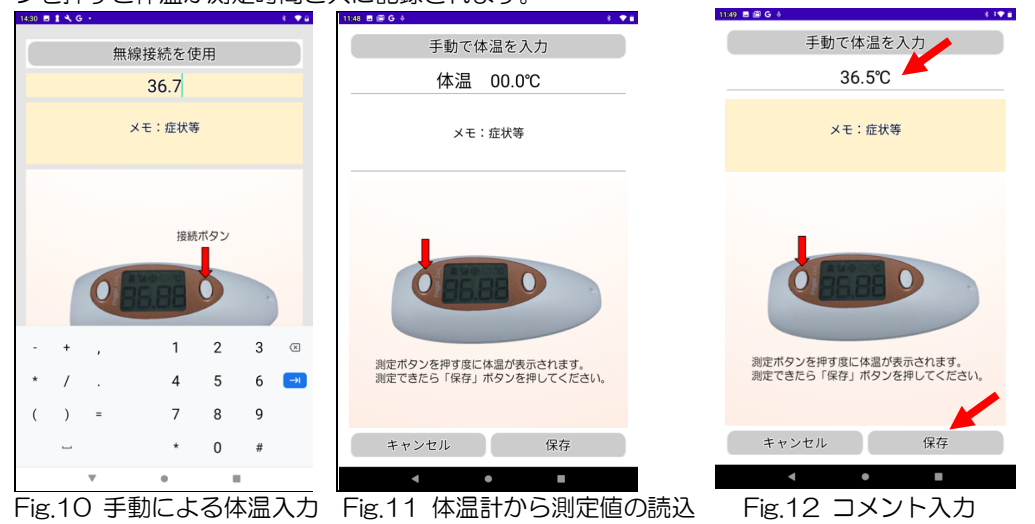

・コメント入力

手動で体温を入力 36.5℃

寒気がして、少し咳が出る。

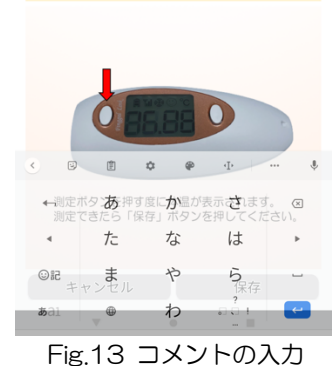

• 187680

現在の症状などのコメントを入力する場合は、Fig.12「メモ:症状等」をクリックします。

すると、ソフトウェアキーボードが開いて(Fig.13)、「寒気がして、少し咳が出る」とか、「頭が痛い」とか、任意のコメントを入力することができます。

ここで「保存」ボタンを押すと体温とコメントが測定時間と 共に記録されます。記録が終わるとカレンダー画面(Fig.8)に 戻ります。

#### 5. 一覧表の表示

カレンダー画面(Fig.8)上部の「一覧」をクリックすると、今までの測定結果がコメントと共に表示されます(Fig.14)。

- ・表示期間は左上の年/月/日を調整します(Fig.14)。
- ・画面右の+ボタンを押すと、「表示日数」が変更できます(Fig.15)。

| 14:55 💷 🛔 🔧 G           |          |           | 8 🗢 🖬  |
|-------------------------|----------|-----------|--------|
| 田<br>カレンダ-              | )Ⅲ<br>一覧 | ~~<br>グラフ |        |
| < 21/04/03 ▷>           |          | _         | 6      |
| 04/05 (月) 17:59         |          | 36.5°C    |        |
| 04/05 (月) 18:19         |          | 36.5℃     |        |
| 04/06 (火) 12:58         |          | 36.6°C    |        |
| 04/06 (火) 18:08         |          | 36.6°C    |        |
| 04/07 (水) 09:37<br>正常   |          | 36.5℃     |        |
| 04/09 (金) 10:28<br>大丈夫  |          | 36.7℃     |        |
| 04/09 (金) 18:47<br>異常なし |          | 36.6℃     |        |
| 04/10 (土) 13:16<br>異常なし |          | 36.6℃     |        |
| 04/12 (月) 13:21         |          | 36.7℃     |        |
| 04/12 (月) 16:13         |          | 36.6°C    |        |
| 04/13 (火) 13:04         |          | 36.9°C    |        |
| 04/13 (火) 16:49         |          | 36.9°C    |        |
| 04/16 (金) 14:38<br>異常なし |          | 36.8℃     | +      |
| •                       | •        |           | 1      |
| Fig.14                  | 測定       | 結果の       | )一覧    |
| 1522 🗄 🖬 🛔 🔧 +          |          |           | 8. ♥ û |
| <br>カレンダー               | :=<br>一覧 | グラフ       |        |
| ≪ 21/04/03 ▷>           |          |           | 90     |
| 表示日数<br>高温のみ 🔊 メモ無し省略   |          |           |        |
| 04/05 (月) 17:58<br>異常なし |          | 36.8℃     |        |
| 04/05 (月) 17:59         |          | 36.5℃     |        |
| 04/05 (月) 18:19         |          | 36.5℃     |        |
| 04/06 (火) 12:58         |          | 36.6℃     |        |
| 04/06 (火) 18:08         |          | 36.6℃     |        |
| 04/07 (水) 09:37<br>正常   |          | 36.5℃     |        |
| 04/09 (金) 10:28         |          | 36.7℃     |        |

36.6°C

36.6°C

36.7℃

36.6°C

26.0%

Fig.16 一覧表示オプション

大丈夫

異常なし

異常なし

04/09 (金) 18:47

04/10 (土) 13:16

04/12 (月) 13:21

04/12 (月) 16:13

04/10 (11) 10:04

| 15:20 🗉 💷 🦹 🔧                              |       |      |        | 8 🔻 🖬 |
|--------------------------------------------|-------|------|--------|-------|
|                                            |       | 1    | ~      |       |
|                                            | 7029- | - 11 | 277    |       |
| < 21/04/0                                  | 12 00 |      |        | 9 C   |
| 表示日数<br>高温のみ 1 × 3                         | E無し省略 |      |        |       |
| 04/05 <sup>2</sup> l)1<br>異常な <sub>3</sub> | 7:58  |      | 36.8°C |       |
| 04/05 <sub>7</sub> ]) 1                    | 7:59  |      | 36.5°C |       |
| 04/05 1) 1                                 | 8:19  |      | 36.5℃  |       |
| 04/06 () 1                                 | 2:58  |      | 36.6°C |       |
| 04/06 () 1                                 | 8:08  |      | 36.6°C |       |
| 04/07 (水) 0<br>正常                          | 9:37  |      | 36.5℃  |       |
| 04/09 (金) 1<br>大丈夫                         | 0:28  |      | 36.7℃  |       |
| 04/09 (金) 1<br>異常なし                        | 8:47  |      | 36.6°C |       |
| 04/10 (土) 1<br>異常なし                        | 3:16  |      | 36.6°C |       |
| 04/12 (月) 1                                | 3:21  |      | 36.7°C |       |
| 04/12 (月) 1                                | 6:13  |      | 36.6°C | +     |
| 04/10 (///) 1                              | 2.0.4 |      | 26 000 |       |
|                                            | •     | •    |        |       |
|                                            |       |      |        |       |

Fig.15 「表示日数」の変更

•「高温のみ」をオンにすると、37.5℃以上の結果 が表示されます。

・「メモ無し省略」をオンにすると、コメントの無い ところの行を詰めて表示します。

- 5 -

- 6 -

| 14:55 🖪 🚥 🛔 🔧 +                                                                                                    |                                                | * ♥≘ |
|----------------------------------------------------------------------------------------------------|------------------------------------------------|------|
|                                                                                                    |                                                |      |
| カレンダー 一覧                                                                                                    | グラフ                                            |      |
| ≪ 21/04/03 ▷>                                                                                                    |                                                | 20   |
| 04/05 (月) 17:58<br>異常なし                                                                                                    | 36.8℃                                          |      |
| 04/05 (月) 17:59                                                                                                    | 36.5℃                                          |      |
| 04/05 (月) 18:19                                                                                                    | 36.5℃                                          |      |
| 04/06 (火) 12:58                                                                                                    | 36.6°C                                         |      |
| 04/06<br>04/07<br>正常<br>削除確認<br>選択した測定結果を削除しますか?                                                                               |                                                |      |
| 04/09<br>大丈夫                                                                                                    | いいえ                                            | はい   |
|                                                                                                    |                                                |      |
| 04/09 (金) 18:47<br>異常なし                                                                                                    | 36.6℃                                          |      |
| 04/09 (金) 18:47<br>異常なし<br>04/10 (土) 13:16<br>異常なし                                                                             | 36.6°C<br>36.6°C                               |      |
| 04/09 (金) 18:47<br>異常なし<br>04/10 (土) 13:16<br>異常なし<br>04/12 (月) 13:21                                                          | 36.6°C<br>36.6°C<br>36.7°C                     |      |
| 04/09 (金) 18:47<br>異常なし<br>04/10 (土) 13:16<br>異常なし<br>04/12 (月) 13:21<br>04/12 (月) 16:13                                       | 36.6°C<br>36.6°C<br>36.7°C<br>36.6°C           |      |
| 04/09 (金) 18:47<br>異常なし<br>04/10 (土) 13:16<br>異常なし<br>04/12 (月) 13:21<br>04/12 (月) 16:13<br>04/13 (火) 13:04                    | 36.6°C<br>36.6°C<br>36.7°C<br>36.6°C<br>36.9°C |      |
| 04/09 (金) 18:47<br>異常なし<br>04/10 (土) 13:16<br>異常なし<br>04/12 (月) 13:21<br>04/12 (月) 16:13<br>04/13 (火) 13:04<br>04/13 (火) 16:49 | 36.6°C<br>36.6°C<br>36.7°C<br>36.6°C<br>36.9°C | e    |

ー覧表示の中で、重複していたり削除したい記録が ある場合は、削除したい記録の上をセレクトして、長押し してください。すると、Fig.17 のように 「削除確認 選択した測定結果を削除しますか?」に対し て「はい」を選択すると、その記録を削除できます。一度 に複数の記録を削除することはできません。 ーつずつ消去してください。

 $J_{\mathcal{F}} \mathcal{J}_{\mathcal{F}} \mathcal{A} \mathcal{O} (\mathcal{C} \mathcal{C})$ 

| Fig.17 | 特定の記録の削除 |
|--------|----------|
|--------|----------|

# 6. グラフ表示

カレンダー画面 (Fig.8) または一覧画面 (Fig.14) において、上部の「グラフ」をクリックする と、今までの測定結果がグラフで表示されます (Fig.18)。

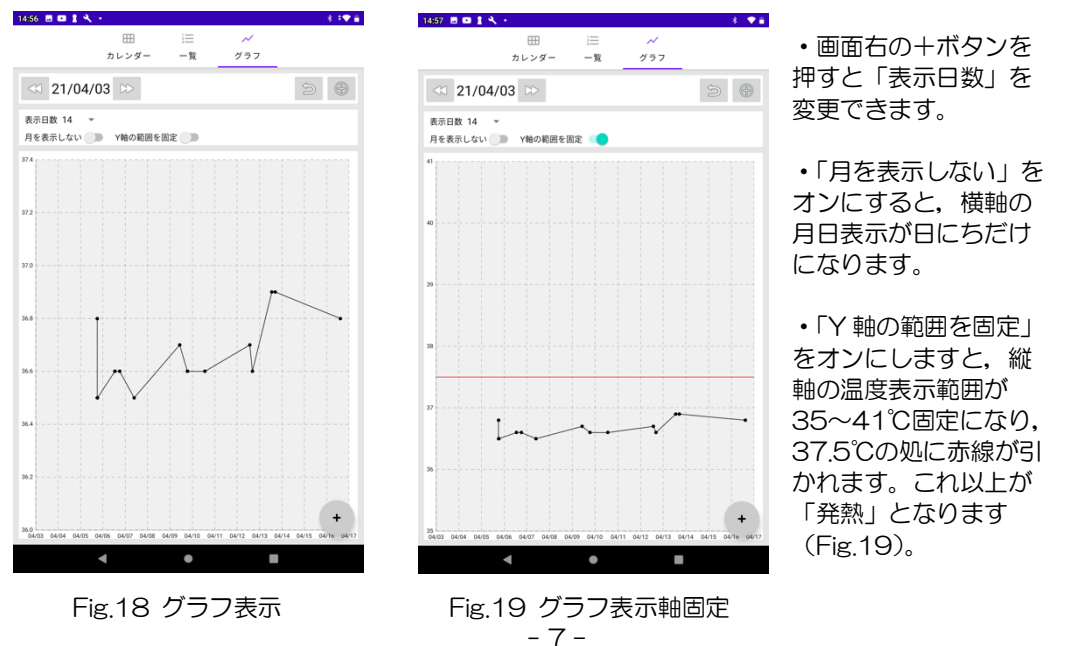

| •                |                     |                     |                    |                    | * 🗢 🕈              | 17:09 |
|------------------|---------------------|---------------------|--------------------|--------------------|--------------------|-------|
| 6                | Ħ                   |                     |                    |                    | ~                  |       |
| カレ               | ンダー                 |                     | 一覧                 |                    | グラフ                |       |
| < 2021/04 ▷> Э ⊚ |                     |                     |                    |                    |                    |       |
| в                | 月                   | 火                   | 水                  | *                  | 金                  | ±     |
| 28               | 29                  | 30                  | 31                 | 1                  | 2                  | 3     |
| 4                | 5                   | <b>6</b><br>36.5°C  | <b>7</b><br>36.1°C | <b>8</b><br>36.3°C | <b>9</b><br>36.3°C | 10    |
| 11               | <b>12</b><br>36.4°C | 13<br>36.2℃<br>問題無し | 14                 | 15                 | 16                 | 17    |
| 18               | 19                  | 20                  | 21                 | 22                 | 23                 | 24    |
| 25               | 26                  | 27                  | 28                 | 29                 | 30                 | 1+    |
|                  | Ð                   | $\bigtriangledown$  | 0                  |                    | Q                  |       |
| Fig 20 カレンダー表示   |                     |                     |                    |                    |                    |       |

多くのデータが入力されると、カレンダー画面にはその 日1日の最後の体温とコメントが表示されます。

# 総販売元:フィンガルリンク株式会社

住所:〒111-0041 東京都台東区元浅草2-6-6 東京日産台東ビル5F TEL:03-6802-7145(代表) FAX:03-6802-7156

受付時間:月~金 AM9:00~12:00 PM1:00~6:00 (祝日,弊社休業日を除く) mail:info@finggal-link.com Web:www.finggal-link.com